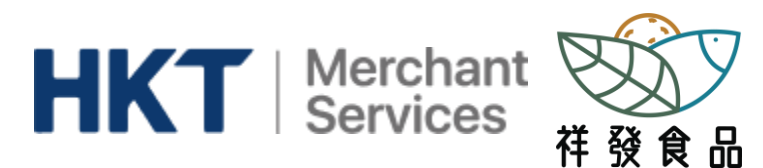

## 祥發食品 by HKT手機訂餐程式簡介

### 項目: 1. 登入與初始密碼 2. 首頁 3. 選餐 4. 付款記錄

5. 訂單記錄與積分

頁數: 1 <u>2</u> <u>3 - 4</u> <u>5</u> <u>6</u>

Play Store

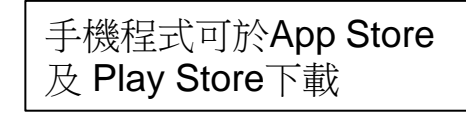

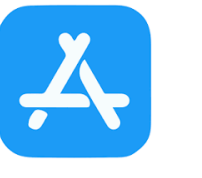

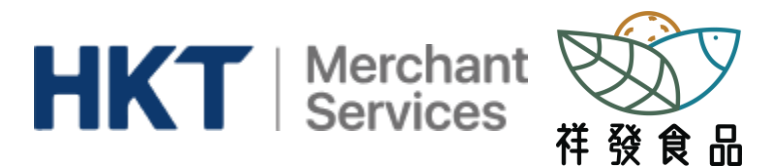

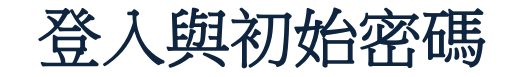

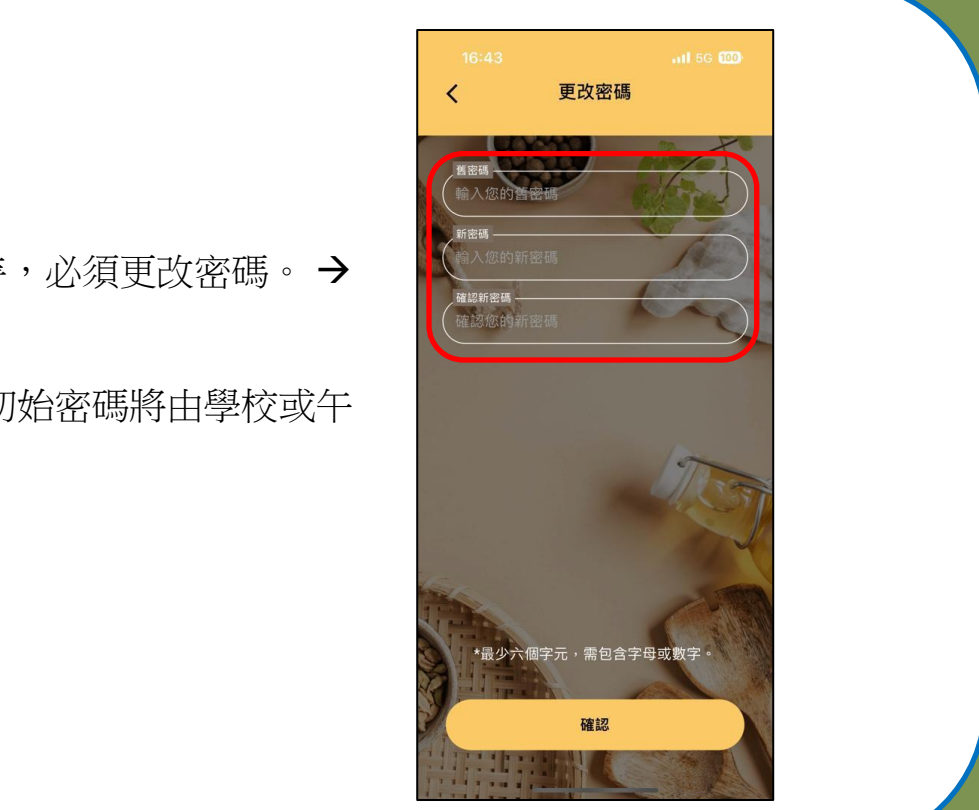

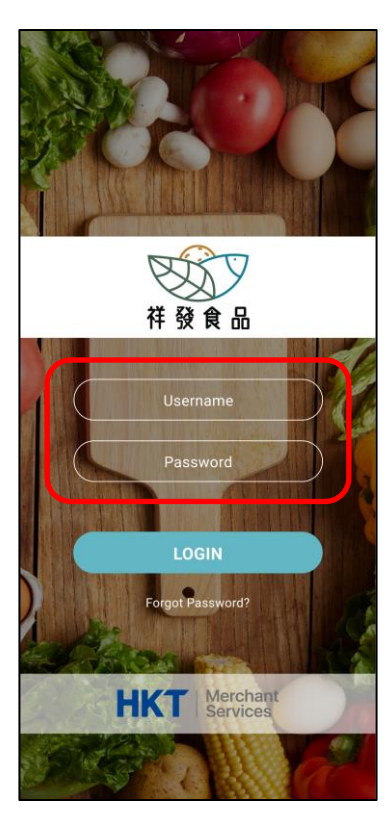

在第一次登入時,必須更改密碼。→

← 登入名稱及初始密碼將由學校或午 饍供應商提供。

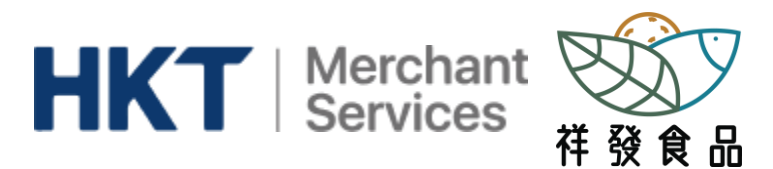

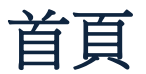

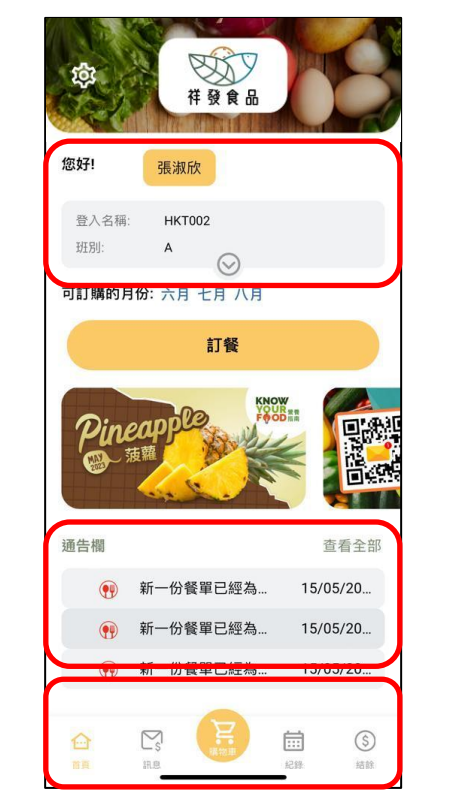

← 學生資訊包括學生名稱、登入名稱、班別及學校

← 通告欄

← 訊息及付款記錄、購物車、訂餐記錄及積分

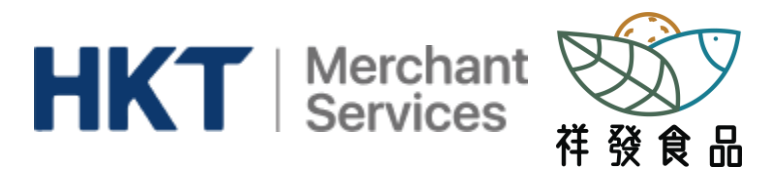

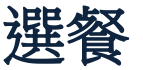

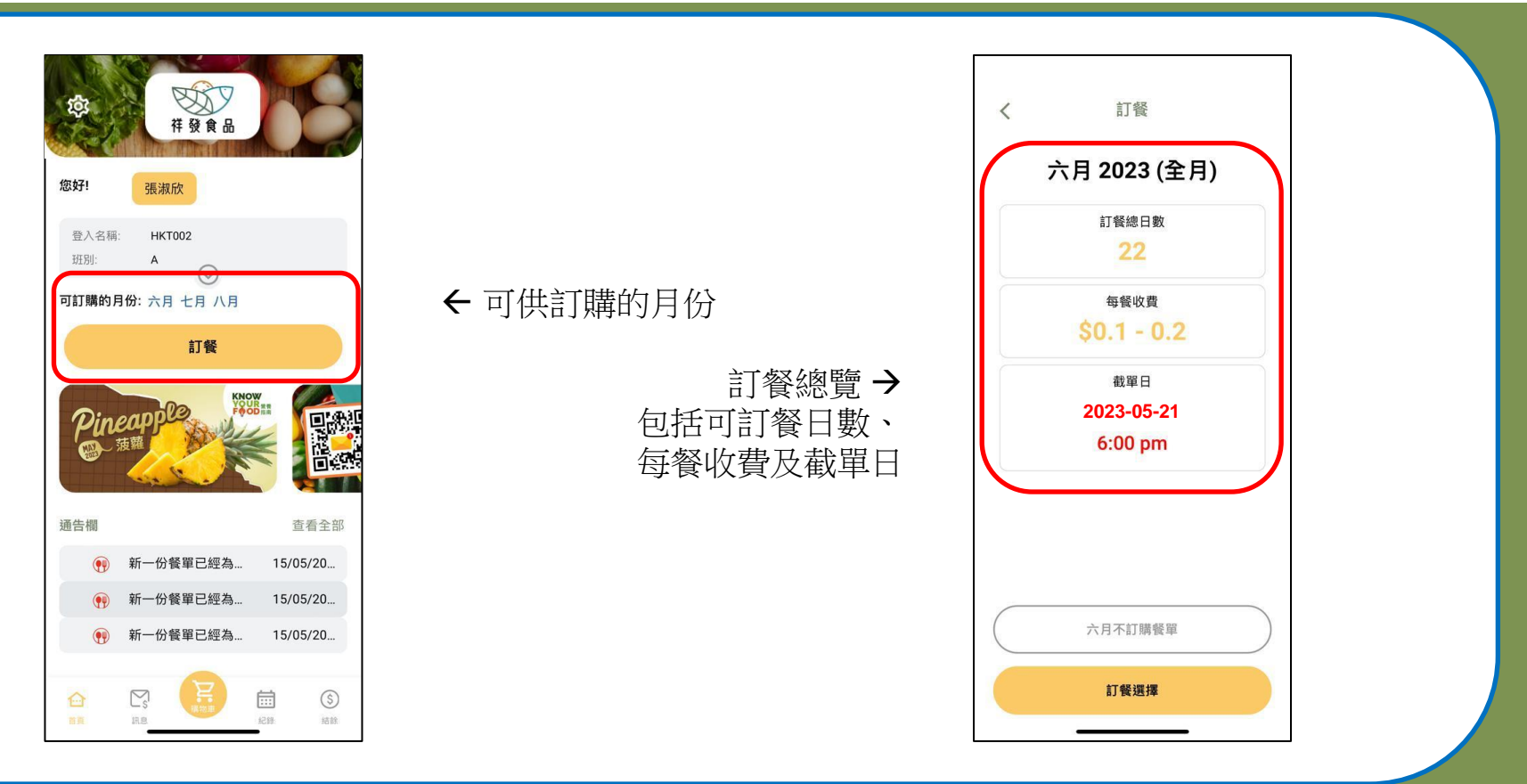

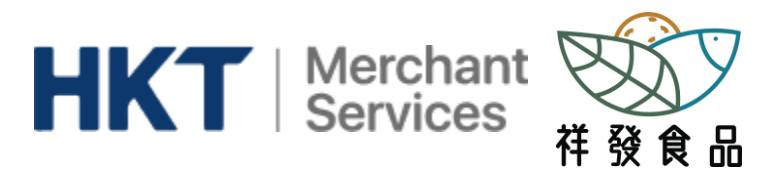

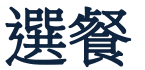

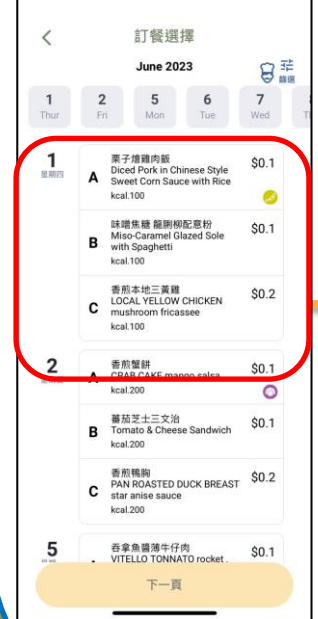

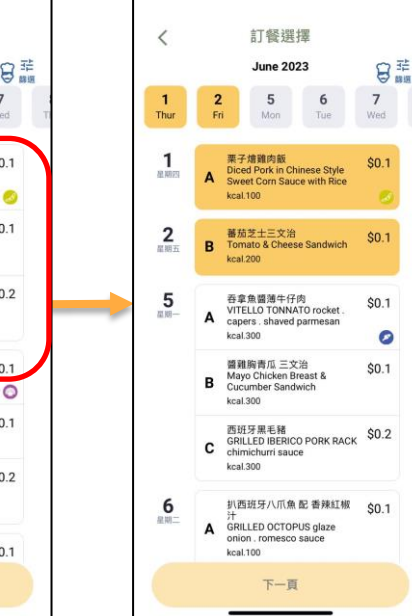

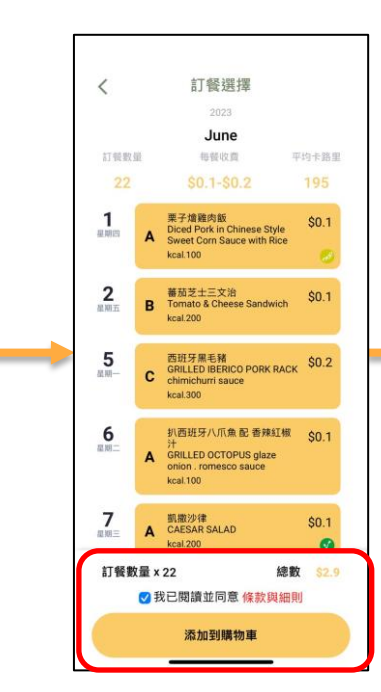

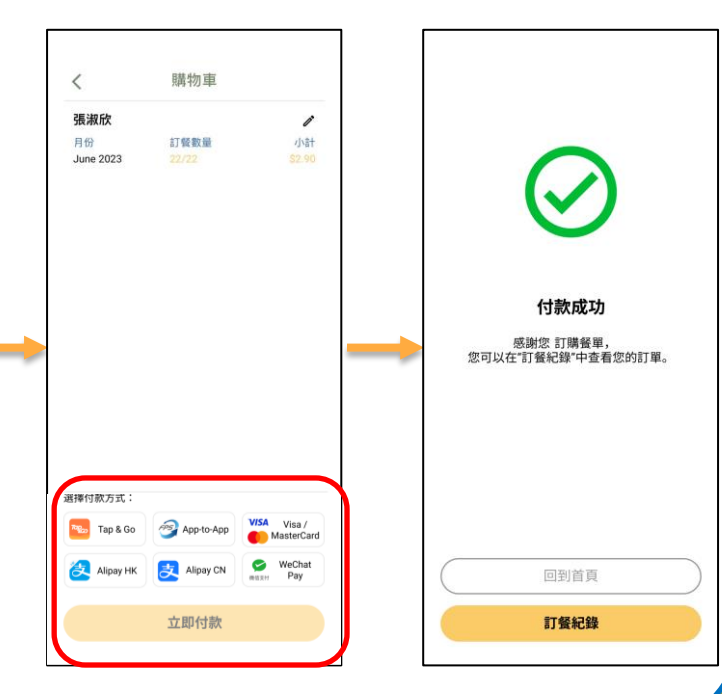

#### 選擇午餐並在購物車內付款。

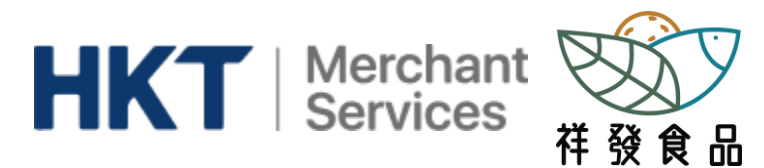

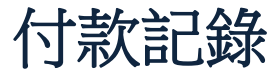

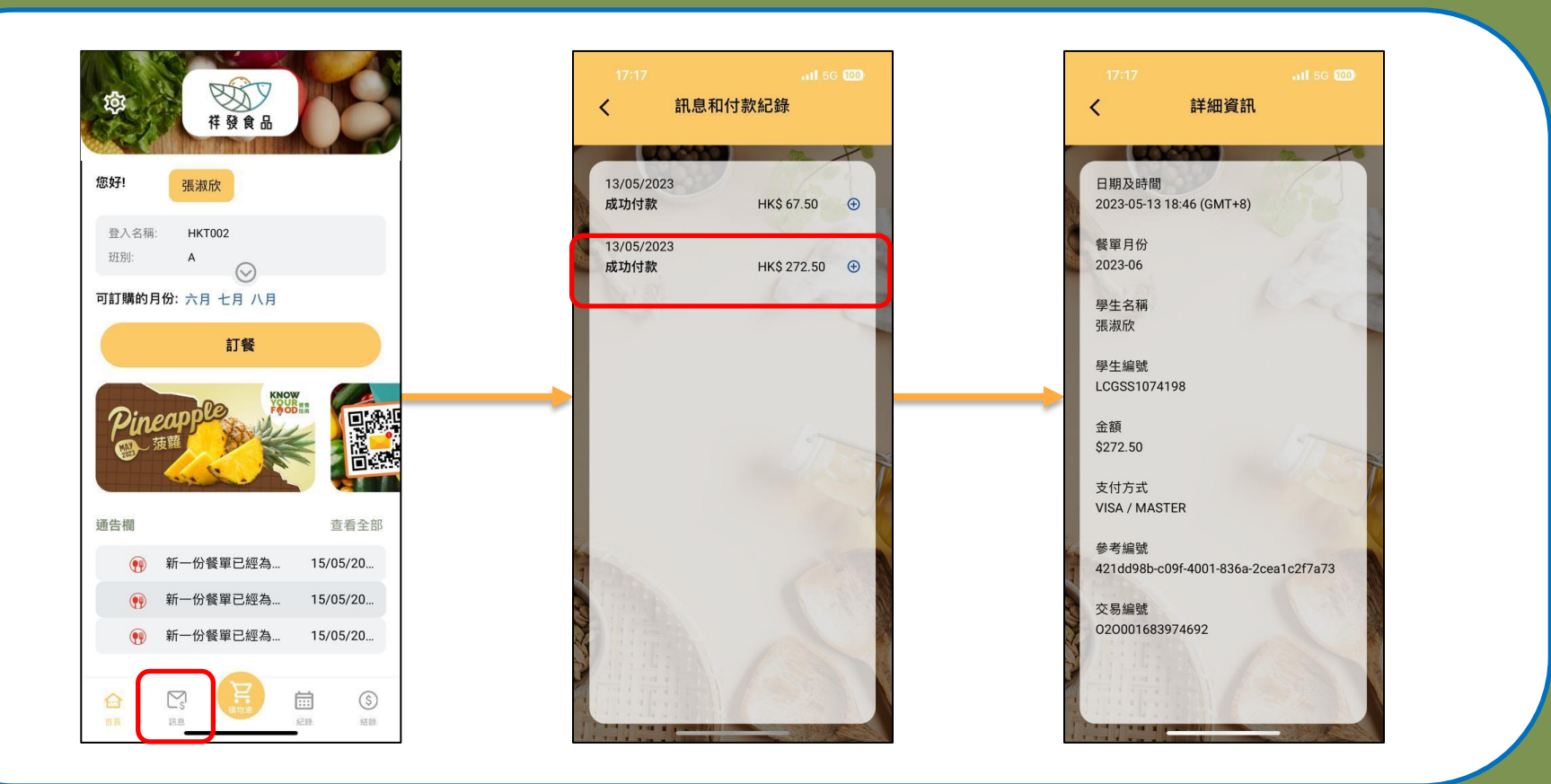

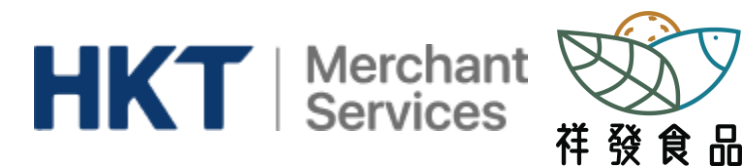

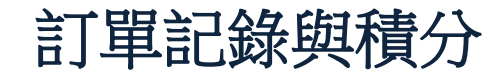

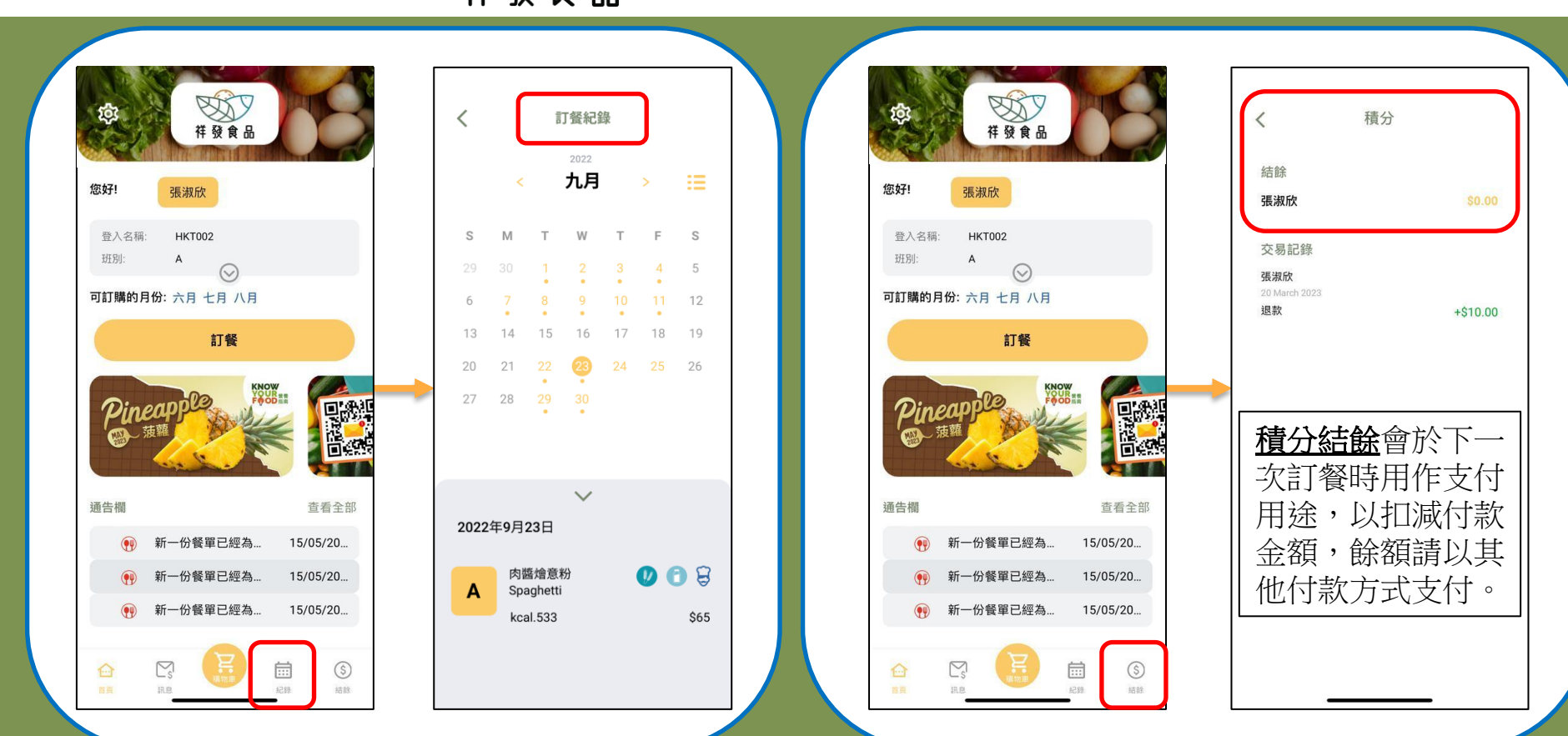

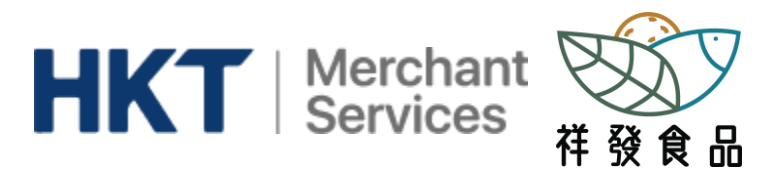

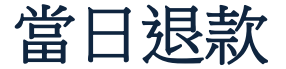

#### 家長可於指定時間進入訂餐紀錄申請取消當日訂餐

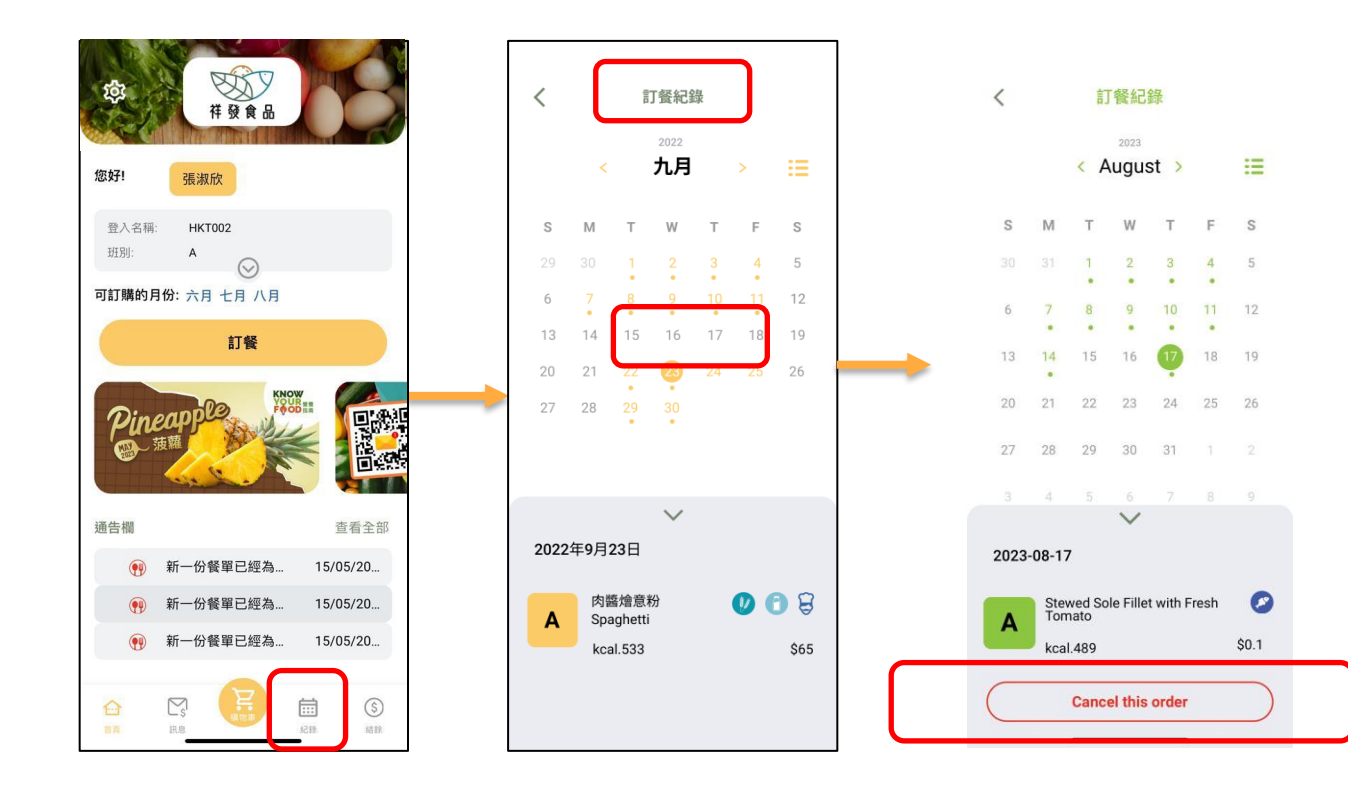

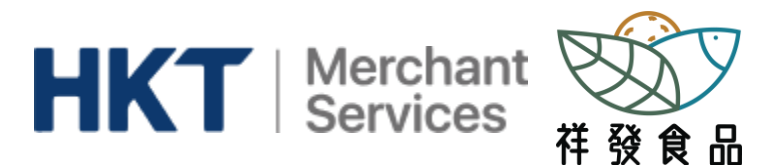

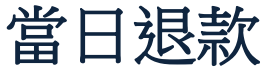

# 有任何關於訂餐疑問 歡迎WHATSAPP 祥發食 品CS: 5236 4166